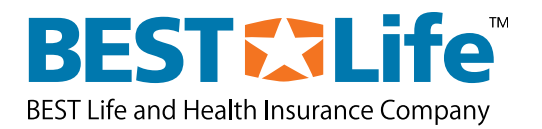

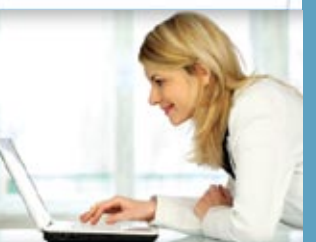

# **Online Quoting Tutorial**

to Southern Catification on This a fully unsurea carrier And employee terrefits one

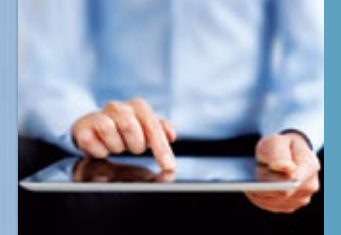

|  |  | (<br>-(<br>-( |
|--|--|---------------|
|  |  | (<br>         |
|  |  | رع:ا          |

## **Enter Login Information**

| 🛃 Log In                 | ×               |                  | θ             | _   |             | ×  |
|--------------------------|-----------------|------------------|---------------|-----|-------------|----|
| ← ⇒ G [                  | Secure   https: | //quoting.besthe | althplans.com | ☆ ⓒ | <b>E</b> \$ |    |
| BEST Life and Health I   |                 |                  | 11            | f   | 44          | [] |
| Log In<br>Line of Busine | ss Login        |                  |               |     |             |    |
| Username<br>Password     |                 |                  |               |     |             |    |
| Forgot Passw             | ord             | Log In           |               |     |             |    |
|                          |                 |                  |               |     |             |    |
| 4                        |                 |                  |               |     |             | Þ  |

## **Creating a New Customer Profile**

| BEST Life and Health Insur | Life<br>ance Company             |                                   |                           |              | 1            |                                | <u>Change F</u><br>Logged in  | Password   Loqout<br>1:      |                    |
|----------------------------|----------------------------------|-----------------------------------|---------------------------|--------------|--------------|--------------------------------|-------------------------------|------------------------------|--------------------|
| Customer Search            | Custom                           | iers                              |                           |              |              |                                |                               |                              |                    |
|                            |                                  |                                   |                           |              |              |                                |                               | New Ci                       | ustomer Quote      |
|                            | Search for                       | Existing Customer                 |                           |              |              |                                |                               |                              |                    |
|                            | Custom                           | er Name                           |                           |              | Custo        | omer Number                    |                               |                              |                    |
|                            | Custom                           | er State <select one=""></select> | *                         |              | Custo        | omer Zip Code                  |                               |                              |                    |
|                            | Sales Ag                         | jent                              |                           |              | Quote        | e Number                       |                               |                              |                    |
|                            | Search                           | Clear Criteria                    |                           |              |              |                                | D.                            |                              |                    |
|                            | <u>Customer</u><br><u>Number</u> | Customer Name                     | <u>Zip</u><br><u>Code</u> | <u>City</u>  | <u>State</u> | Quoting Agent                  | Sales Agent                   | Last Quote<br>Effective Date | Customer<br>Quotes |
|                            | <u>53234698</u>                  | Advanced Pael Systems             | 43219                     | Columbus     | он           | Janviller Macedo<br>Province   | Jerrohe Macedo<br>Frouence    | 10/01/2012                   | Customer Quotes    |
|                            | <u>53236198</u>                  | Advanced Medical Arts             | 89511                     | Reno         | NV           | Jennifer Macelo<br>Insurance   | Jeroter Macello<br>Insurance  | 10/01/2012                   | Customer Quotes    |
|                            | <u>53233960</u>                  | Derutenent Signa                  | 76116                     | Fort Worth   | ТХ           | Jerniter Macedo<br>Biourence   | Jerrafer Macodo<br>Insurance  | 09/01/2012                   | Customer Quotes    |
|                            | <u>53233908</u>                  | log terror                        | 92262                     | Palm Spri∩gs | CA           | Jerniter Mecedo<br>Insurance   | Jermiter Macello<br>Insurance | 11/01/2012                   | Customer Quotes    |
|                            | <u>53235631</u>                  | Brake & Cultin Supply             | 98117                     | Seattle      | WA           | Jermiter Moundo<br>Biourance   | Jennifer Macado<br>Risurance  | 10/01/2012                   | Customer Quotes    |
|                            | <u>53236078</u>                  | Cincinnell Commercial Group       | 45150                     | Milford      | он           | Jennifer Illacedo<br>Insurance | Jernifer Macedo<br>Risurance  | 10/01/2012                   | Customer Quotes    |
|                            | 53235662                         | Distance Representatives          | 92618                     | Irvine       | CA           | Jermiter Mecodo                | Jenniter Macedo               | 09/01/2012                   | Customer Quotes    |

To start a new quote for a new customer, click on the **New Customer Quote** button. To search for a previous quote, fill in the client information and click on the **Search** button. For this example, we will click on the **New Customer Quote** button.

## Assigning an Agent to the Customer

| Agent Name               | Jernite Macedo Insurence |                | Lookup Agent Clear Agent |  |
|--------------------------|--------------------------|----------------|--------------------------|--|
| Address                  | 2 Norton Street          |                |                          |  |
| City, State Zip Code     | Irvine, California       | * 92612        |                          |  |
| Phone                    | (Sel) 400.000            | and the second | -                        |  |
| Fax                      |                          |                |                          |  |
| Email Address            | And an other states over |                |                          |  |
|                          |                          |                |                          |  |
| Agency Sales Contact In  | formation                |                |                          |  |
| Contact Name             | T                        |                |                          |  |
| Address                  |                          |                |                          |  |
|                          |                          |                | -                        |  |
| City, State 7in Code     |                          |                | 7                        |  |
| Phone                    | 1                        |                |                          |  |
| Filons                   |                          |                |                          |  |
| гах                      |                          |                | -1                       |  |
| Email Address            |                          |                |                          |  |
| - In House Sales Represe | tativa                   |                |                          |  |
|                          | i u                      |                |                          |  |
| In House Sales Penre     | sentative                |                |                          |  |

To quote for a new customer, you will need to confirm the quoting agent and sales agent. The Quoting Agent is the agent who will represent the proposal to the client. The Sales Agent is the General Agent or Agency contact working with the Quoting Agent.

The Quoting and Sales Agent will automatically default to your profile information.

## **Entering Customer Details**

| Customer Search | Customer Details                                 |
|-----------------|--------------------------------------------------|
|                 |                                                  |
|                 | Mandatory fields are marked with an asterisk $*$ |
|                 | ldentifier                                       |
|                 | Customer Number                                  |
|                 | Customer Name *                                  |
|                 | Address                                          |
|                 |                                                  |
|                 | City, State Zip Code *                           |
|                 | Federal Tax ID                                   |
|                 | Number Of People On Pavroll                      |
|                 |                                                  |
|                 | Nature of Business/Industry                      |
|                 | SIC Code * Lookup SIC                            |
|                 | Division                                         |
|                 | Description                                      |
|                 |                                                  |
|                 | Customer Contact Information                     |
|                 | Contact Name                                     |
|                 | Phone                                            |
|                 | Fax                                              |
|                 | Email Address                                    |
| L               |                                                  |

Provide the customer information. You will be able to select the coverages you would like to quote once a ZIP code is provided. The city and state will automatically populate for you.

## Performing an SIC Lookup

| BEST Life and Health Insu | Life                                   |                   | PL & LL                                                                                                    | 12                       | <u>Change Password   Logout</u><br>Logged in: |
|---------------------------|----------------------------------------|-------------------|----------------------------------------------------------------------------------------------------|--------------------------|-----------------------------------------------|
| Customer Search           | Custome                                | er Details        |                                                                                                    |                          |                                               |
|                           | Mandatory fie                          | SIC Lookup        |                                                                                                    |                          |                                               |
|                           | Customer<br>Customer                   | CLookup SIC cod   | le using any word in the description                                                                                                 |                          |                                               |
|                           | Address<br>City, State                 | Cookup SIC cod    | le using division<br><select one=""></select>                                                                                        | ~                        |                                               |
|                           | Federal Ta<br>Number O                 | Lookup SIC        | Agriculture, Forestry, And Fishing<br>Construction<br>Finance, Insurance, And Real Estate<br>Manufacturing                           | <select one=""></select> |                                               |
|                           | - Nature of Bu<br>SIC Code<br>Division | SIC CODE          | Mining<br>Public Administration<br>Retail Trade<br>Services<br>Transportation, Communications, Electric, Gas, An<br>Wohlessela Trade | d Sanitary Services      | 30 <b></b>                                    |
|                           | Descriptio                             | n                 | VVIIdesale Hade                                                                                                    |                          |                                               |
|                           | - Customer Co                          | ntact Information |                                                                                                    |                          |                                               |
|                           | Contact Na<br>Phone                    | me                |                                                                                                    |                          |                                               |

Search for SIC codes by clicking on **Lookup SIC**. You can provide a description or use the dropdown menu to select a division.

|                                        | LUOKUD                |                                           |                                                                                                 |  |
|----------------------------------------|-----------------------|-------------------------------------------|-------------------------------------------------------------------------------------------------|--|
| BEST Life and Health Insurance Company | C Lookup S<br>Descrip | IC code using any word in the description | Password   Logout<br>n:                                                                         |  |
|                                        | 🗆 💿 Lookup S          | IC code using division                    |                                                                                                 |  |
| Mandatory fie                          | Division              | Construction                              |                                                                                                 |  |
| Customer                               | Lookup SIC            |                                           |                                                                                                 |  |
| Customer                               | SIC Code              | Group                                     | Description                                                                                     |  |
| Address                                | <u>1521</u>           | GENERAL BUILDING CONTRACTORS              | General Contractors-Single-Family Houses                                                        |  |
|                                        | <u>1522</u>           | GENERAL BUILDING CONTRACTORS              | General Contractors-Residential Buildings, Other<br>Than Single-Family                          |  |
| City, State                            | <u>1531</u>           | GENERAL BUILDING CONTRACTORS              | Operative Builders                                                                              |  |
| Federal Ta                             | <u>1541</u>           | GENERAL BUILDING CONTRACTORS              | General Contractors-Industrial Buildings and<br>Warehouses                                      |  |
| Number O                               | <u>1542</u>           | GENERAL BUILDING CONTRACTORS              | General Contractors-Nonresidential Buildings,<br>Other than Industrial Buildings and Warehouses |  |
| -Nature of Bu                          | <u>1611</u>           | HEAVY CONSTRUCTION, EX. BUILDING          | Highway and Street Construction, Except<br>Elevated Highways                                    |  |
| SIC Code                               | <u>1622</u>           | HEAVY CONSTRUCTION, EX. BUILDING          | Bridge, Tunnel, and Elevated Highway<br>Construction                                            |  |
| Division                               | <u>1623</u>           | HEAVY CONSTRUCTION, EX. BUILDING          | Water, Sewer, Pipeline, and Communications and<br>Power Line Construction                       |  |
|                                        | <u>1629</u>           | HEAVY CONSTRUCTION, EX. BUILDING          | Heavy Construction, Not Elsewhere Classified                                                    |  |
|                                        | 1711                  | SPECIAL TRADE CONTRACTORS                 | Plumbing, Heating and Air-Conditioning                                                          |  |
| Contact N                              | 1 2 3                 |                                           |                                                                                                 |  |
| Phone                                  |                       |                                           | Close                                                                                           |  |

If the dropdown menu is used, you can select the SIC code for that division by clicking on the SIC code in blue.

| Nature of Business/Industry  |                |            |        |
|------------------------------|----------------|------------|--------|
| SIC Code *                   | 8111           | Lookup SIC |        |
| Division                     | Services       |            |        |
| Description                  | Legal Services |            |        |
|                              |                |            |        |
| Customer Contact Information |                |            |        |
| Contact Name                 |                |            |        |
| Phone                        |                |            |        |
| Fax                          |                |            |        |
| Email Address                |                |            |        |
|                              |                |            |        |
| Coverage Selection           |                |            |        |
| Coverage                     | Select All     |            |        |
|                              | Dental         | ~          |        |
|                              | Medical        |            |        |
|                              | Vision         |            |        |
|                              |                |            |        |
|                              |                |            |        |
|                              |                |            |        |
|                              |                | ~          |        |
|                              |                |            |        |
|                              | << Ba          | k Next>>   | Cancel |
|                              |                |            |        |

Check the boxes for the coverages you would like to quote and click **Next**.

Tip: By checking the **Select All** box, you will be able to quote other lines of coverage. Otherwise, you will need to return to the **Customers** page to edit the coverage selection.

## **Completing a Census**

| er Search   | Census                                                                                         |             |
|-------------|------------------------------------------------------------------------------------------------|-------------|
| Assignment  |                                                                                                |             |
| ner Details | Use Current Census Use Census at next Renewal Date                                             |             |
| 8           | Census Summary Primary Members                                                                 |             |
| her Quotes  | Identifier           Customer Name         Sample Co.         Customer Number         53292421 |             |
|             | Census                                                                                         | Count       |
|             | 1. Employee Only                                                                               | 0           |
|             | 2. Employee & Spouse                                                                           | 0           |
|             | 3. Employee & Child(ren)                                                                       | 0           |
|             | 4. Employee & Family                                                                           | 0           |
|             | Primary Members                                                                                | Done Cancel |
|             |                                                                                                |             |
|             |                                                                                                |             |
|             |                                                                                                |             |

When quoting dental or vision product, please use the Census Summary.

#### **Creating a Quote**

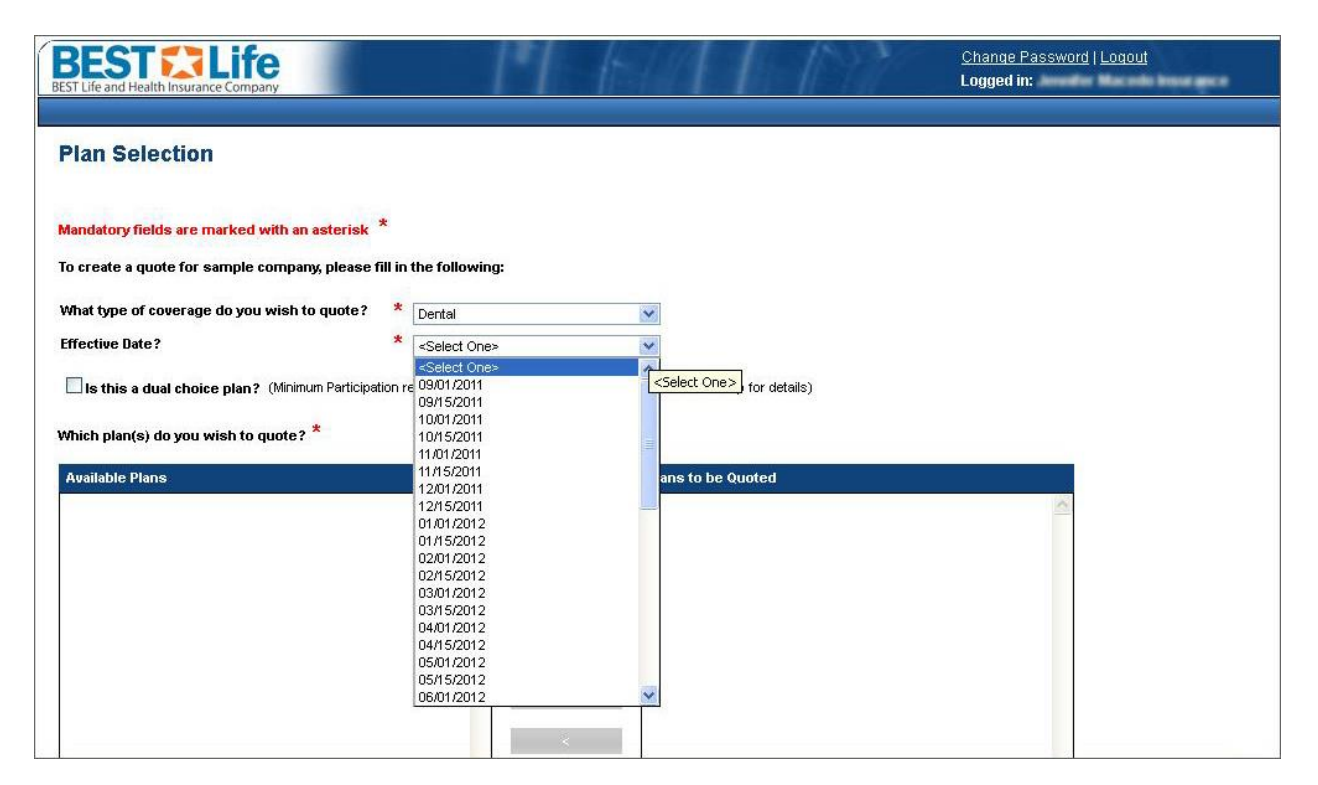

Select the coverage you would like to quote first, and then the effective date.

If you are quoting more than one type of coverage, you will have the option to add other coverages once you are finished selecting the plans for this coverage type.

| To create a quote for Sample Co., please fill in | the following:                      |                                            |
|--------------------------------------------------|-------------------------------------|--------------------------------------------|
| What type of coverage do you wish to quote?      | * Dental                            | V                                          |
| Effective Date?                                  | * 05/01/2012                        | ×                                          |
| Is this a dual choice plan? (Minimum Participa   | ation requirements will apply. Cont | ntact your In-House Sales Rep for details) |
| *                                                |                                     |                                            |
| Which plan(s) do you wish to quote? **           |                                     |                                            |
| Available Plans                                  |                                     | Plans to be Quoted                         |
| Indemnity 100 50 0                               | ~                                   | <u>^</u>                                   |
| Indemnity 100/80/50                              |                                     |                                            |
| Indemnity 100 90 60                              |                                     |                                            |
| PPO 100 50 0                                     |                                     |                                            |
| PPO 100 80 50                                    |                                     |                                            |
|                                                  |                                     |                                            |
|                                                  |                                     |                                            |
|                                                  |                                     |                                            |
|                                                  | <                                   |                                            |
|                                                  |                                     |                                            |
|                                                  |                                     |                                            |
|                                                  |                                     |                                            |
|                                                  |                                     |                                            |
|                                                  |                                     |                                            |
|                                                  | *                                   | ×                                          |
|                                                  |                                     | Next>> Cancel                              |
|                                                  |                                     |                                            |

Choose the plans you would like to quote from the **Available Plans** menu. You can add and remove plans to the **Plans to be Quoted** window with the arrow keys in the middle. Click **Next**.

| Variables<br>is the quoted Network? * Maverest Dental Alliance Overlay   holces<br>holces<br>holces | Navigate To<br>Single Choice Quote: 1 of 1<br>Indemnity 100(90)50<br>Child Orthodontic Coverage  |
|----------------------------------------------------------------------------------------------------|--------------------------------------------------------------------------------------------------|
| is the quoted Network? * Maverest Dential Alliance Overlay   noices  notes  notes  terminity 100(80(50  Enefits  term Schedule of Benefits  Calendar Year Deductible Galendar Year Deductible Galendar Year Deductible Galendar Year Deductible Galendar Year Deductible Galendar Year Maximum Galor  Netrinal Basic Galendar Year Maximum Galendar Year Maximum Galendar Year Year Ye                                                                                                    | Navigate To<br>Single Choice Quote: 1 of 1<br>Indemnity 100(90)50<br>Child Orthodontic Coverage  |
| hoices<br>defennity 100/80/50<br>Benefits<br>Item       Schedule of Benefits         Deductible       90         \$25       \$25         \$50       \$50         \$75       \$75         \$100       \$100         Orthodontics       Employer Contributory or Voluntary         Employer Contributory or Voluntary       Employer Contributory         Voluntary       Voluntary         Voluntary       Woluntary         Basic       Basic         Major       Major         Usual and Customary Reinbursement       80th Percentile         9th Percentile       \$0th Percentile         9th Percentile       \$1000         \$1200       \$1200         \$1500       \$1500         \$1500       \$1500         \$1500       \$1500         \$1500       \$1500         \$1500       \$2000                                                                                                    | Navigate To<br>Single Choice Quote: 1 of 1<br>Indemnity 100[80]50<br>Child Orthodontic Coverage  |
| Adversive Streed by Section 2 (Section 2 (Se                                                                                                    | Navigate To<br>Single Choice Quote: 1 of 1<br>Indemnity 100(80)50<br>Child Orthodontic Coverage  |
| Ademnity 100/00/50<br>Enerfits<br>Item       Schedule of Benefits         Deductible       90         \$25       \$25         \$50       \$50         \$75       \$75         \$100       \$100         Orthodontics       Imployer Contributory or Voluntary         Employer Contributory or Voluntary       Employer Contributory         Orthodontics       Imployer Contributory         Basic       Basic         Major       Major         Periodontics       Imployer Contributory         State       Basic         Major       Major         Valuntary       Voluntary         State       Basic         Major       Major         Usual and Customary Reinbursement       80th Percentile         90h Percentile       90th Percentile         90h Percentile       1100         \$1000       \$1000         \$1200       \$1200         \$1100       \$1200         \$1200       \$1200         \$1200       \$1200                                                                                                    | -Navigate To<br>Single Choice Quote: 1 of 1<br>Indemnity 100(80)50<br>Child Orthodontic Coverage |
| Item       Schedule of Benefits         Deductible       \$0         Calendar Year Deductible       \$0         \$25       \$25         \$50       \$25         \$50       \$50         \$75       \$75         \$100       \$100         Orthodontics       Employer Contributory or Voluntary         Employer Contributory or Voluntary       Voluntary         Voluntary       Voluntary         Basic       Basic         Major       Major         Usual and Customary Reinbursement       80th Percentile         90h Percentile       90th Percentile         9100       \$1000         \$1000       \$1000         \$1000       \$1000         \$1000       \$1000         \$1000       \$1000         \$1000       \$1200         \$1000       \$1200         \$1000       \$1200         \$1000       \$1200         \$1000       \$1200         \$1000       \$1200                                                                                                    | -Navigate To<br>Single Choice Quote: 1 of 1<br>Indemnity 100(80(50<br>Child Orthodontic Coverage |
| Item       Schedule of Benefits         Deductible       \$0         \$10       \$0         \$25       \$25         \$50       \$50         \$75       \$75         \$100       \$100         Orthodontics       Employer Contributory or Voluntary         Employer Contributory or Voluntary       Employer Contributory         Voluntary       Voluntary         Voluntary       Voluntary         Basic       Basic         Major       Major         Usual and Customary Reinbursement       80th Percentile         90h Percentile       90th Percentile         90h Percentile       \$1000         \$1200       \$1200         \$1200       \$1500         \$1200       \$1200         \$1500       \$1500         \$1200       \$1200         \$1500       \$1200                                                                                                    | Navigate To<br>Single Choice Quote: 1 of 1<br>Indemnity 100(90)50<br>Child Orthodontic Coverage  |
| Deductible     S0       \$0     \$0       \$25     \$25       \$25     \$50       \$75     \$75       \$100     \$100       Orthodontics     Employer Contributory or Voluntary       Employer Contributory or Voluntary     Employer Contributory       Voluntary     Employer Contributory       Voluntary     Voluntary       Basic     Basic       Major     Major       Usual and Customary Reinbursement     80th Percentile       90h Percentile     80th Percentile       90h Percentile     \$1000       \$1200     \$1200       \$1200     \$1500       \$1500     \$1500       \$1200     \$1200       \$1200     \$1200       \$1200     \$1200       \$1500     \$1200                                                                                                    | Single Choice Quote: 1 of 1<br>Indemnity 100(80(50<br>Child Orthodontic Coverage                 |
| \$0     \$0       \$25     \$25       \$50     \$50       \$50     \$50       \$75     \$75       \$100     \$100       Orthodontics     Employer Contributory or Voluntary       Employer Contributory or Voluntary     Employer Contributory       Voluntary     Employer Contributory       Voluntary     Voluntary       Periodontics     Basic       Major     Major       Usual and Customary Reinbursement     80th Percentile       90h Percentile     90th Percentile       90h Percentile     90th Percentile       \$1000     \$1000       \$1200     \$1200       \$1500     \$1500       \$2000     \$2000                                                                                                    | Indemnity 100(80)50<br>Child Orthodontic Coverage                                                |
| \$25     \$25       \$50     \$50       \$75     \$75       \$100     \$100       Orthodontics     Imployer Contributory or Voluntary       Employer Contributory or Voluntary     Employer Contributory       Voluntary     Employer Contributory       Voluntary     Voluntary       Basic     Basic       Major     Major       Basic     Basic       Major     Major       Usual and Customary Reinbursement     80th Percentile       90h Percentile     90th Percentile       90h Percentile     90th Percentile       \$1000     \$1000       \$1200     \$1200       \$1500     \$1500       \$2000     \$2000                                                                                                    | Child Orthodontic Coverage                                                                       |
| \$50     \$50       \$75     \$75       \$100     \$100       Orthodontics     Imployer Contributory or Voluntary       Employer Contributory or Voluntary     Employer Contributory       Voluntary     Voluntary       Voluntary     Voluntary       Basic     Basic       Major     Major       Usual and Customary Reinbursement     80th Percentile       90h Percentile     90th Percentile       90h Percentile     90th Percentile       \$1000     \$1000       \$1200     \$1200       \$1500     \$1500       \$2000     \$2000                                                                                                    |                                                                                                  |
| \$75     \$75       \$100     \$100       Orthodontics     Employer Contributory or Voluntary       Employer Contributory voluntary     Employer Contributory       Voluntary     Voluntary       Voluntary     Voluntary       Basic     Basic       Major     Major       Basic     Basic       Major     Major       Usual and Customary Reinbursement     80th Percentile       90h Percentile     90th Percentile       90h Percentile     90th Percentile       \$1000     \$1000       \$1200     \$1200       \$1500     \$1500       \$2000     \$2000                                                                                                    |                                                                                                  |
| \$100     \$100       Orthodontics     Employer Contributory or Voluntary       Employer Contributory     Employer Contributory       Voluntary     Voluntary       Voluntary     Voluntary       Basic     Basic       Major     Major       Periodontics     Basic       Major     Major       Usual and Customary Reinbursement     80th Percentile       90h Percentile     90th Percentile       90h Percentile     90th Percentile       \$1000     \$1000       \$1200     \$1200       \$1500     \$1500       \$2000     \$2000                                                                                                    |                                                                                                  |
| Orthodontics       Employer Contributory or Voluntary       Employer Contributory       Voluntary       Voluntary       Basic       Major       Periodontics       Basic       Major       Basic       Basic <tr< td=""><td></td></tr<>                                                                                                    |                                                                                                  |
| Employer Contributory or Voluntary       Employer Contributory       Voluntary       Voluntary       Endodontics       Basic       Major       Periodontics       Basic       Basic                                                                                                    |                                                                                                  |
| Implyer communery     Employer communery       Voluntary     Voluntary       Endodontics     Basic       Basic     Basic       Basic     Basic                                                                                                    |                                                                                                  |
| Endodontics     Basic       Basic     Basic       Basic     Basic       Basiton     Basic       Basic </td <td></td>                                                                                                    |                                                                                                  |
| Basic     Basic       Major     Major       Periodontics     Basic       Basic     Basic       Major     Major       Usual and Customary Reinbursement     Major       0     80th Percentile       90h Percentile     90th Percentile       90h Percentile     90th Percentile       2     90h Percentile       31000     \$1000       \$1200     \$1500       \$2000     \$2000                                                                                                    |                                                                                                  |
| Major     Major       Periodontics     Basic       Major     Basic       Major     Major       Usual and Customary Reinbursement     80th Percentile       90h Percentile     90th Percentile       90h Percentile     90th Percentile       90h Percentile     90th Percentile       1     \$1000       \$1000     \$1200       \$1500     \$1500       \$2000     \$2000                                                                                                    |                                                                                                  |
| Periodontics     Basic       Major     Major       Usual and Customary Reinbursement     80th Percentile       90h Percentile     90th Percentile       90h Percentile     90th Percentile       1000     \$1000       \$1000     \$1200       \$1500     \$1500       \$2000     \$2000                                                                                                    |                                                                                                  |
| Basic     Basic       Major     Major       Usual and Customary Reinbursement     80th Percentile       State     80th Percentile       State     90th Percentile       Schedule       Calendar Year Maximum       \$1000       \$1200       \$1500       \$1500       \$2000                                                                                                    |                                                                                                  |
| Major     Major       Usual and Customary Reinbursement     80th Percentile       90h Percentile     90th Percentile       90h Percentile     90th Percentile       1000     \$1000       \$1000     \$1200       \$1200     \$1500       \$1500     \$1500       \$2000     \$2000                                                                                                    |                                                                                                  |
| Image: Second and Costonary Remainsment     80th Percentile       Soth Percentile     80th Percentile       90h Percentile     90th Percentile       Galendar Year Maximum     91000       \$1000     \$1000       \$1200     \$1200       \$1500     \$1500       \$2000     \$2000                                                                                                    |                                                                                                  |
| Item         Schedule           Q 90h Percentile         90th Percentile           Image: Schedule         Schedule           Calendar Year Maximum         Stooo           Image: Stooo         \$1000           Image: Stooo         \$1200           Image: Stooo         \$1500           Image: Stooo         \$1500           Image: Stooo         \$1200           Image: Stooo         \$1500           Image: Stooo         \$1200           Image: Stooo         \$1200                                                                                                    |                                                                                                  |
| Item         Schedule           Calendar Year Maximum                                                                                                    |                                                                                                  |
| Item         Schedule           Calendar Year Maximum         ************************************                                                                                                    |                                                                                                  |
| rem         schedule           Calendar Year Maximum         *1000           \$1200         \$1200           \$1200         \$1200           \$1500         \$1500           \$2000         \$2000                                                                                                    |                                                                                                  |
| \$1000         \$1000           \$1200         \$1200           \$1500         \$1500           \$2000         \$2000                                                                                                    |                                                                                                  |
| \$1200         \$1200           \$1500         \$1500           \$2000         \$2000                                                                                                    |                                                                                                  |
| \$1500         \$1500           \$2000         \$2000                                                                                                    |                                                                                                  |
| \$2000 \$2000                                                                                                    | No. Justa Ta                                                                                     |
| Ontional Banefite                                                                                                    |                                                                                                  |
| Antional Benefite                                                                                                    | Indemnity 100/80/50                                                                              |
| optional Benefica                                                                                                    | Child Orthodontic Coverage                                                                       |
| Rate Guarantee Two (2) Years                                                                                                    |                                                                                                  |
| Additional Plan Choices                                                                                                    |                                                                                                  |
| 🔊 Do you wish to Include Child Orthodontic Coverage ?                                                                                                    |                                                                                                  |
| O Yes O No                                                                                                    |                                                                                                  |
| S Benefits                                                                                                    |                                                                                                  |
|                                                                                                    |                                                                                                  |
| Othodontic Maximums                                                                                                    |                                                                                                  |

Choose the benefits you would like to quote. Select between employer-sponsored rates or volutary rates. If you are quoting more than one plan, you will be prompted to enter benefit information for the next plan once you click **Finish**.

The **Navigate To** side bar shows which plan you are currently on.

## **Reviewing Customer Quotes**

| EST Life and Health Insur                     | ance Com       | fe<br>pany<br>tomer                                | Quotes                                            | 11                        | 1          | 4                  | [] []      |                | <u>Cł</u><br>La | nange Pass<br>gged in: | word   Loo     | <u>tout</u>            | -                                           |
|-----------------------------------------------|----------------|----------------------------------------------------|---------------------------------------------------|---------------------------|------------|--------------------|------------|----------------|-----------------|------------------------|----------------|------------------------|---------------------------------------------|
| Customer Details<br>Census<br>Customer Quotes | Cu             | iifier<br>stomer N                                 | ame Sample Co.                                    |                           |            | Custor             | ner Number | 53292421       |                 |                        |                |                        |                                             |
|                                               | ⊻ Hic<br>Print | e Inactive (<br><u>Quote</u><br><u>Number</u><br>2 | Quotes<br><u>Plan Name</u><br>Indemnity 100 90 60 | <u>Coverage</u><br>Dental | Pre-Screen | Quote<br>Status    | Quote Date | Effective Date | Load<br>N/A     | Premium<br>\$411.90    | Dual<br>Choice | Ne<br>Linked<br>Quotes | W Plan Selectio<br>Copy Quote<br>Copy Quote |
|                                               |                | 1<br>Print                                         | Indemnity 100 80 50<br>Generate Employer          | Dental                    | Gener      | Initial<br>ate SBC | 02/28/2013 | 05/01/2012     | N/A             | \$291.50               |                |                        | Copy Quote<br>Done                          |
|                                               |                |                                                    |                                                   |                           |            |                    |            |                |                 |                        |                |                        |                                             |
|                                               |                |                                                    |                                                   |                           |            |                    |            |                |                 |                        |                |                        |                                             |

The quotes you have generated are listed below the customer name. This window gives you the option to select a new plan, copy a quote, view plan details or print a proposal.

## **Reviewing Plan Details**

| Plan Details                                                                                                    |                                                                                             |   |                     |                                                            |
|----------------------------------------------------------------------------------------------------|---------------------------------------------------------------------------------------------|---|---------------------|------------------------------------------------------------|
| A                                                                                                    |                                                                                             | - | -Navigate To        |                                                            |
|                                                                                                    |                                                                                             |   | Indemnity 100100160 |                                                            |
| lenefits                                                                                                    |                                                                                             |   |                     |                                                            |
| Basic                                                                                                    |                                                                                             |   |                     |                                                            |
| Palliative Care                                                                                                    |                                                                                             |   |                     |                                                            |
| <ul> <li>Space Maintainers</li> <li>Fillings</li> </ul>                                                                                                    |                                                                                             |   |                     | ).                                                         |
| Limited Oral Exam                                                                                                    |                                                                                             |   |                     |                                                            |
| Oral Surgery                                                                                                    |                                                                                             |   |                     |                                                            |
| Major                                                                                                    |                                                                                             |   |                     |                                                            |
| Denture and Bridgework                                                                                                    |                                                                                             |   |                     |                                                            |
| Denture or Bridgework Repair                                                                                                    |                                                                                             |   |                     |                                                            |
| <ul> <li>Denture or Bridgework Replacement or Altera</li> <li>Implacts</li> </ul>                                                                                                    | ition                                                                                       |   |                     |                                                            |
| Lab Fabricated Restorations                                                                                                    |                                                                                             |   |                     |                                                            |
| Preventive                                                                                                    |                                                                                             |   |                     |                                                            |
| Routine Oral Examination                                                                                                    |                                                                                             |   |                     |                                                            |
| 🔍 Oral Prophylaxis                                                                                                    |                                                                                             |   |                     | <u> </u>                                                   |
| X-rays                                                                                                    |                                                                                             |   |                     |                                                            |
| Sealants                                                                                                    |                                                                                             |   |                     |                                                            |
| Select                                                                                                    |                                                                                             |   |                     |                                                            |
| Periodontics                                                                                                    |                                                                                             |   |                     |                                                            |
| Endodontics                                                                                                    |                                                                                             |   |                     |                                                            |
|                                                                                                    |                                                                                             |   |                     |                                                            |
| Plan Details  Plan Details  Oral Prophylaxis  Customer Se Customer Se Census Customer Ou Census Customer Ou | Schedule of Benefits \$50 Employer Contributory Basic Basic 90th Percentile Schedule \$2500 |   |                     | v Plan Selection<br>Copy Quote<br>Copy Quote<br>Copy Quote |
|                                                                                                    |                                                                                             |   |                     |                                                            |
|                                                                                                    |                                                                                             |   | Close               |                                                            |

To view the plan details, select the **Plan Name** highlighted in blue for each quoted plan. You can scroll down to view all the plan details. Click **Close** to return to the **Customer Quotes** page.

| BEST Life and Health Insur                    | ance Comp       | Cany                   |                        | ٩.              | Halad             | 1                             | 1          |                | <u>CI</u><br>Lo | nange Pass<br>gged in: | word   Loc                   | <u>iout</u>             |            |
|-----------------------------------------------|-----------------|------------------------|------------------------|-----------------|-------------------|-------------------------------|------------|----------------|-----------------|------------------------|------------------------------|-------------------------|------------|
| Customer Search                               | Cust            | omer                   | Quotes                 |                 |                   |                               |            |                |                 |                        |                              |                         |            |
| Customer Details<br>Census<br>Customer Quotes | -Identif<br>Cus | fier<br>tomer Na       | me Sample Co.          |                 |                   | Custon                        | ner Number | 53292421       |                 |                        |                              |                         |            |
|                                               | 🗹 Hide          | Hide Inactive Quotes   |                        |                 |                   |                               |            |                |                 |                        |                              |                         |            |
|                                               | Print           | <u>Quote</u><br>Number | <u>Plan Name</u>       | <u>Coverage</u> | <u>Pre-Screen</u> | <u>Quote</u><br><u>Status</u> | Quote Date | Effective Date | <u>Load</u>     | <u>Premium</u>         | <u>Dual</u><br><u>Choice</u> | <u>Linked</u><br>Quotes | Copy Quote |
|                                               |                 | 2                      | Indemnity 100 90 60    | Dental          |                   | Printed                       | 02/28/2013 | 05/01/2012     | N/A             | \$411.90               |                              |                         | Copy Quote |
|                                               |                 | 1                      | Indemnity 100 80 50    | Dental          |                   | Printed                       | 02/28/2013 | 05/01/2012     | N/A             | \$291.50               |                              |                         | Copy Quote |
|                                               | P               | rint                   | Generate Employer Agre | ement           | Genera            | te SBC                        |            |                |                 |                        |                              |                         | Done       |
|                                               |                 |                        |                        |                 |                   |                               |            |                |                 |                        |                              |                         |            |
|                                               |                 |                        |                        |                 |                   |                               |            |                |                 |                        |                              |                         |            |
|                                               |                 |                        |                        |                 |                   |                               |            |                |                 |                        |                              |                         |            |
|                                               |                 |                        |                        |                 |                   |                               |            |                |                 |                        |                              |                         |            |
|                                               |                 |                        |                        |                 |                   |                               |            |                |                 |                        |                              |                         |            |

To create a proposal for this client, check the print box for each plan and click Print.

| BE          | Plan Quote                                                             |             |
|-------------|------------------------------------------------------------------------|-------------|
| BEST Life a | II of 4 I of 4 I Select a format 💽 Export                              |             |
| Custome     | REST TIM CSV (comma delimited)                                         | <b></b>     |
| Agents A:   | BEST Life and Health Insurance Compa Acrobat (PDF) file<br>Web archive |             |
|             | Excel                                                                  |             |
| Custome     | Quote Type                                                             |             |
|             | Vental                                                                 | n Selection |
|             |                                                                        | opy Quote   |
|             |                                                                        | opy Quote   |
|             | Prepared For<br>Sample Co                                              | opy Quote   |
|             | 53292421                                                               | Done        |
|             | Indiananolis IN                                                        |             |
|             |                                                                        |             |
|             |                                                                        |             |
|             | Prepared By Close                                                      | <u> </u>    |

To export the proposal, select a format from the **Select a Format** drop-down menu at the top, and click **Export**. A proposal in the format you selected will populate and you will have the option to open or save the file.

Tip: if you chose to open the proposal file, you can save it by going to **File** and **Save As**.

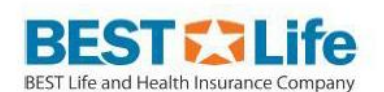

Sample Co. 53292421, IN 46201

Industry SIC Code 1521

Date Quote Prepared 03/01/2013

| Benefit Summary                    | Indemnity 100 80 50<br>Quote No 1<br>Effective Date 05/01/2012<br>Maverest Dental Alliance Overlay | Indemnity 100 90 60<br>Quote No 2<br>Effective Date 05/01/2012<br>Maverest Dental Alliance Overlay |
|------------------------------------|----------------------------------------------------------------------------------------------------|----------------------------------------------------------------------------------------------------|
|                                    | Schedule of Benefits                                                                               | Schedule of Benefits                                                                               |
| Employer Contributory or Voluntary | Employer Contributory                                                                              | Employer Contributory                                                                              |
| Endodontics                        | Basic                                                                                              | Basic                                                                                              |
| Oral Surgery                       | Basic                                                                                              | Basic                                                                                              |
| Periodontics                       | Basic                                                                                              | Basic                                                                                              |
| Usual and Customary Reimbursement  | 90th Percentile                                                                                    | 90th Percentile                                                                                    |
| Preventive Care                    | 100%                                                                                               | 100%                                                                                               |
| Basic                              | 80%                                                                                                | 90%                                                                                                |
| Major                              | 50%                                                                                                | 60%                                                                                                |
| Calendar Year Maximum              | \$1500                                                                                             | \$2500                                                                                             |
| Calendar Year Deductible           | \$50                                                                                               | \$50                                                                                               |
| Special Dental Accident Benefit    | \$1000 maximum per accident                                                                        | \$1000 maximum per accident                                                                        |
| Premium Summary                    |                                                                                                    |                                                                                                    |
| 1. Employee Only                   | \$29.15                                                                                            | \$41.19                                                                                            |
| 2. Employee & Spouse               | \$58.29                                                                                            | \$82.37                                                                                            |

The proposal will provide you with a **Plan Comparison** and **Plan Details**. The plan details will show the total cost for each tier of the rate structure separately for each plan.

| BE       | Plan Quote                             |  |
|----------|----------------------------------------|--|
|          | 14 4 1 of 4 D Select a format CExport  |  |
| Custome  | BEST                                   |  |
| Agents A | BEST Life and Health Insurance Company |  |
| Custome  |                                        |  |
| Census   |                                        |  |
| Custome  | Quote Type                             |  |
|          | n Sele                                 |  |
|          |                                        |  |
|          |                                        |  |
|          | ipy Qu                                 |  |
|          | Sample Co.                             |  |
|          | 53292421                               |  |
|          | Indianapolis, IN                       |  |
|          |                                        |  |
|          |                                        |  |
|          | Prepared By                            |  |
|          | Close                                  |  |

When you are done with the proposal, click **Close** and you will be returned to the **Customer Quotes** page.

## **Copying a Quote**

| BEST Life and Health Insur                    | ance Com               | pany                          |                     | 17       | 1 day      | 4                             | 1          | 177            | <u>Cř</u><br>Lo | ange Pass<br>gged in: | word   Loo                   | <u>iout</u>             | antes -    |
|-----------------------------------------------|------------------------|-------------------------------|---------------------|----------|------------|-------------------------------|------------|----------------|-----------------|-----------------------|------------------------------|-------------------------|------------|
| Customer Search<br>Agents Assignment          | Cus                    | tomer                         | Quotes              |          |            |                               |            |                |                 |                       |                              |                         |            |
| Customer Details<br>Census<br>Customer Quotes | -Ident<br>Cu:          | ifier<br>stomer Na            | me Sample Co.       |          |            | Custor                        | ner Number | 53292421       |                 |                       |                              |                         |            |
|                                               | ✓ Hide Inactive Quotes |                               |                     |          |            |                               |            |                |                 |                       | Ne                           | w Plan Selectio         |            |
|                                               | Print                  | <u>Quote</u><br><u>Number</u> | <u>Plan Name</u>    | Coverage | Pre-Screen | <u>Quote</u><br><u>Status</u> | Quote Date | Effective Date | <u>Load</u>     | <u>Premium</u>        | <u>Dual</u><br><u>Choice</u> | <u>Linked</u><br>Quotes | Copy Quote |
|                                               |                        | 3                             | Indemnity 100 90 60 | Dental   |            | Initial                       | 03/01/2013 | 05/01/2012     | N/A             | \$411.90              |                              |                         | Copy Quote |
|                                               |                        | 2                             | Indemnity 100 90 60 | Dental   |            | Printed                       | 02/28/2013 | 05/01/2012     | N/A             | \$411.90              |                              |                         | Copy Quote |
|                                               |                        | 1                             | Indemnity 100 80 50 | Dental   |            | Printed                       | 02/28/2013 | 05/01/2012     | N/A             | \$291.50              |                              |                         | Copy Quote |
|                                               |                        | Print                         | Generate Employer A | greement | Genera     | ate SBC                       |            |                |                 |                       |                              |                         | Done       |
|                                               |                        |                               |                     |          |            |                               |            |                |                 |                       |                              |                         |            |
|                                               |                        |                               |                     |          |            |                               |            |                |                 |                       |                              |                         |            |
|                                               |                        |                               |                     |          |            |                               |            |                |                 |                       |                              |                         |            |
|                                               |                        |                               |                     |          |            |                               |            |                |                 |                       |                              |                         |            |
|                                               |                        |                               |                     |          |            |                               |            |                |                 |                       |                              |                         |            |

Our online quoting tool provides the option to copy a quote for a customer. This comes in handy when you want to quote a different plan and do not want to reenter census and customer information. To perform this function, click **Copy Quote** for the plan you would like to modify.

| To create a quote for Sample Co., please fill in th | e following:                     |                                          |               |
|-----------------------------------------------------|----------------------------------|------------------------------------------|---------------|
| What type of coverage do you wish to quote?         | * Dental                         | ~                                        |               |
| Effective Date?                                     | * 05/01/2012                     | <b>v</b>                                 |               |
| Is this a dual choice plan? (Minimum Participatio   | on requirements will apply. Cont | act vour In-House Sales Rep for details) |               |
|                                                     |                                  |                                          |               |
| Which plan(s) do you wish to quote? *               |                                  |                                          |               |
| Available Plans                                     |                                  | Plans to be Quoted                       |               |
| Indemnity 100 50 0                                  | ~                                | Indemnity 100 90 60                      | ~             |
| Indemnity 100 80 50                                 |                                  |                                          |               |
| Indemnity 100/90/60<br>PPO 100/50/0                 |                                  |                                          |               |
| PPO 100 80 0                                        |                                  |                                          |               |
| PPO 100 80 50<br>PPO 100 90 60                      |                                  |                                          |               |
|                                                     |                                  |                                          |               |
|                                                     | >                                |                                          |               |
|                                                     | <                                |                                          |               |
|                                                     |                                  |                                          |               |
|                                                     |                                  |                                          |               |
|                                                     |                                  |                                          |               |
|                                                     |                                  |                                          |               |
|                                                     | ~                                |                                          | ~             |
|                                                     |                                  |                                          | Next>> Cancel |
|                                                     |                                  |                                          |               |

You will be taken to the **Plan Selection** page. The type of coverage and effective date will automatically show what was previously selected. Click **Next**.

| at is the quoted Network? * Maverest Dental<br>Choices<br>Indemnity 100 90 60<br>Benefits | Alliance Overlay      |                             |
|-------------------------------------------------------------------------------------------|-----------------------|-----------------------------|
| Item                                                                                      | Schedule of Benefits  |                             |
| Deductible                                                                                |                       |                             |
| Calendar Year Deductible                                                                  |                       |                             |
| \$0                                                                                       | \$0                   |                             |
| \$25                                                                                      | \$25                  |                             |
| <ul> <li>\$50</li> </ul>                                                                  | \$50                  |                             |
| \$75                                                                                      | \$75                  | Navigate To                 |
| <b>○</b> \$100                                                                            | \$100                 | Single Choice Quote: 1 of 1 |
| Orthodontics                                                                              |                       | Indemnity 100 90 60         |
| Employer Contributory or Voluntary                                                        |                       | Child Orthodontic Coverage  |
| <ul> <li>Employer Contributory</li> </ul>                                                 | Employer Contributory |                             |
| ◯ Voluntary                                                                               | Voluntary             |                             |
| Endodontics                                                                               |                       |                             |
| <ul> <li>Basic</li> </ul>                                                                 | Basic                 |                             |
| O Major                                                                                   | Major                 |                             |
| Periodontics                                                                              |                       |                             |
| Basic                                                                                     | Basic                 |                             |
| O Major                                                                                   | Major                 |                             |
| Usual and Customary Reimbursement                                                         |                       |                             |
| O 80th Percentile                                                                         | 80th Percentile       |                             |
| 90h Percentile                                                                            | 90th Percentile       |                             |

You will be taken to the **Plan Selection** page. Here you will see the benefits you had previously selected. You can make your modifications here and then click **Finish** to be taken to the **Plan Quotes** page.

#### **New Plan Selection**

| BEST Life and Health Insur | ance Com | pany                                 |                      | 19              | H-Int      | 1                             |            |                | <u>Cł</u><br>Lo | nange Pass<br>gged in: | word   Loc                   | aout                           | <b>e</b> c.      |
|----------------------------|----------|--------------------------------------|----------------------|-----------------|------------|-------------------------------|------------|----------------|-----------------|------------------------|------------------------------|--------------------------------|------------------|
| Customer Search            | Cus      | tomer                                | Quotes               |                 |            |                               |            |                |                 |                        |                              |                                |                  |
| Agents Assignment          |          |                                      |                      |                 |            |                               |            |                |                 |                        |                              |                                |                  |
| Customer Details           | Ident    | tifier —                             |                      |                 |            |                               |            |                |                 |                        |                              |                                |                  |
| Census<br>Customer Quotes  | Cu       | stomer Na                            | ame Sample Co.       |                 |            | Custor                        | ner Number | 53292421       |                 |                        |                              |                                |                  |
|                            | 🗹 Hid    | Hide Inactive Quotes     New Plan Se |                      |                 |            |                               |            |                |                 |                        |                              |                                | w Plan Selection |
|                            | Print    | <u>Quote</u><br><u>Number</u>        | <u>Plan Name</u>     | <u>Coverage</u> | Pre-Screen | <u>Quote</u><br><u>Status</u> | Quote Date | Effective Date | <u>Load</u>     | <u>Premium</u>         | <u>Dual</u><br><u>Choice</u> | <u>Linked</u><br><u>Quotes</u> | Copy Quote       |
|                            |          | 3                                    | Indemnity 100/90/60  | Dental          |            | Initial                       | 03/01/2013 | 05/01/2012     | N/A             | \$411.90               |                              |                                | Copy Quote       |
|                            |          | 2                                    | Indemnity 100 90 60  | Dental          |            | Printed                       | 02/28/2013 | 05/01/2012     | N/A             | \$411.90               |                              |                                | Copy Quote       |
|                            |          | 1                                    | Indemnity 100 80 50  | Dental          |            | Printed                       | 02/28/2013 | 05/01/2012     | N/A             | \$291.50               |                              |                                | Copy Quote       |
|                            |          | Print                                | Generate Employer Ag | reement         | Genera     | ate SBC                       |            |                |                 |                        |                              |                                | Done             |
|                            |          |                                      |                      |                 |            |                               |            |                |                 |                        |                              |                                |                  |
|                            |          |                                      |                      |                 |            |                               |            |                |                 |                        |                              |                                |                  |
|                            |          |                                      |                      |                 |            |                               |            |                |                 |                        |                              |                                |                  |
|                            |          |                                      |                      |                 |            |                               |            |                |                 |                        |                              |                                |                  |
|                            |          |                                      |                      |                 |            |                               |            |                |                 |                        |                              |                                |                  |

From the **Customer Quotes** page, you can create a quote for another line of coverage by clicking **New Plan Selection**.

| Plan Selection                                                                                                    |   |  |  |  |  |  |  |  |  |  |  |  |
|----------------------------------------------------------------------------------------------------|---|--|--|--|--|--|--|--|--|--|--|--|
| Mandatory fields are marked with an asterisk *                                                                           |   |  |  |  |  |  |  |  |  |  |  |  |
| To create a quote for Sample Co., please fill in the following:                                                          |   |  |  |  |  |  |  |  |  |  |  |  |
| What type of coverage do you wish to quote? * <select one=""> V</select>                                                 |   |  |  |  |  |  |  |  |  |  |  |  |
| Effective Date? * <select one=""></select>                                                                               |   |  |  |  |  |  |  |  |  |  |  |  |
| Is this a dual choice plan? (Minimum Participation requirements will apply. Contact your In-House Sales Rep for details) |   |  |  |  |  |  |  |  |  |  |  |  |
| Which plan(s) do you wish to quote? *                                                                                    |   |  |  |  |  |  |  |  |  |  |  |  |
| Available Plans to be Quoted                                                                                             |   |  |  |  |  |  |  |  |  |  |  |  |
|                                                                                                    | ~ |  |  |  |  |  |  |  |  |  |  |  |
|                                                                                                    |   |  |  |  |  |  |  |  |  |  |  |  |
|                                                                                                    |   |  |  |  |  |  |  |  |  |  |  |  |
|                                                                                                    |   |  |  |  |  |  |  |  |  |  |  |  |
|                                                                                                    |   |  |  |  |  |  |  |  |  |  |  |  |
|                                                                                                    |   |  |  |  |  |  |  |  |  |  |  |  |
|                                                                                                    |   |  |  |  |  |  |  |  |  |  |  |  |
|                                                                                                    |   |  |  |  |  |  |  |  |  |  |  |  |
|                                                                                                    |   |  |  |  |  |  |  |  |  |  |  |  |
|                                                                                                    |   |  |  |  |  |  |  |  |  |  |  |  |
|                                                                                                    |   |  |  |  |  |  |  |  |  |  |  |  |

This will take you back to the **Plan Selection** and follow the same process (see **Creating a Quote**). **New Plan Selection** will only provide choices for the lines of coverage you selected in **Customer Details**.

## **Editing a Customer Profile**

| BEST Life and Health Insur                    | ance Corr | ipany                         |                       | 19              | 1          | 1                             |            | Y//            | <u>Cł</u><br>Lo | nange Pass<br>gged in: Je | word   Loo<br>nnifer Ma      | aout<br>cedo Insur             | ance            |
|-----------------------------------------------|-----------|-------------------------------|-----------------------|-----------------|------------|-------------------------------|------------|----------------|-----------------|---------------------------|------------------------------|--------------------------------|-----------------|
| Customer Search                               | Cus       | tomer                         | Quotes                |                 |            |                               |            |                |                 |                           |                              |                                |                 |
| Agents Assignment                             |           |                               |                       |                 |            |                               |            |                |                 |                           |                              |                                |                 |
| Customer Details<br>Census<br>Customer Quotes | Cu        | iifier<br>stomer Na           | me Sample Co.         |                 |            | Custor                        | ner Number | 53292421       |                 |                           |                              |                                |                 |
|                                               | 🗹 Hid     | Hide Inactive Quotes          |                       |                 |            |                               |            |                |                 |                           |                              |                                | w Plan Selectio |
|                                               | Print     | <u>Quote</u><br><u>Number</u> | <u>Plan Name</u>      | <u>Coverage</u> | Pre-Screen | <u>Quote</u><br><u>Status</u> | Quote Date | Effective Date | <u>Load</u>     | <u>Premium</u>            | <u>Dual</u><br><u>Choice</u> | <u>Linked</u><br><u>Quotes</u> | Copy Quote      |
|                                               |           | 3                             | Indemnity 100(90)60   | Dental          |            | Initial                       | 03/01/2013 | 05/01/2012     | N/A             | \$411.90                  |                              |                                | Copy Quote      |
|                                               |           | 2                             | Indemnity 100 90 60   | Dental          |            | Printed                       | 02/28/2013 | 05/01/2012     | N/A             | \$411.90                  |                              |                                | Copy Quote      |
|                                               |           | 1                             | Indemnity 100 80 50   | Dental          |            | Printed                       | 02/28/2013 | 05/01/2012     | N/A             | \$291.50                  |                              |                                | Copy Quote      |
|                                               |           | Print                         | Generate Employer Agr | eement          | Gener      | ate SBC                       |            |                |                 |                           |                              |                                | Done            |
|                                               |           |                               |                       |                 |            |                               |            |                |                 |                           |                              |                                |                 |
|                                               |           |                               |                       |                 |            |                               |            |                |                 |                           |                              |                                |                 |
|                                               |           |                               |                       |                 |            |                               |            |                |                 |                           |                              |                                |                 |
|                                               |           |                               |                       |                 |            |                               |            |                |                 |                           |                              |                                |                 |
|                                               |           |                               |                       |                 |            |                               |            |                |                 |                           |                              |                                |                 |

To edit customer information, like the type of coverage to quote, click the **Customer Search** tab from the left menu bar.

| BEST Life and Health Insur                                         | ance Company                     |                          |                           | 11-22-000-00 | $\mathbf{x} \in \mathcal{A}$ |                              | ւսկկես ու                   |                              |                    |
|--------------------------------------------------------------------|----------------------------------|--------------------------|---------------------------|--------------|------------------------------|------------------------------|-----------------------------|------------------------------|--------------------|
|                                                                    |                                  |                          |                           |              |                              |                              |                             |                              |                    |
| Customer Search<br>Agents Assignment<br>Customer Details<br>Census | Customers                        | Customer                 |                           |              | Custo                        | mer Number                   |                             | New Cu                       | stomer Quote       |
| Customer Quotes                                                    | Customer State                   | <select one=""></select> | 1                         |              | Custo                        | mer Zip Code                 |                             |                              |                    |
|                                                                    | Sales Agent                      |                          | 2                         |              | Quote                        | Number                       |                             |                              |                    |
|                                                                    |                                  |                          |                           |              | QUOLO                        |                              |                             |                              |                    |
|                                                                    | Search C                         | lear Criteria            |                           |              |                              |                              |                             |                              |                    |
|                                                                    | <u>Customer</u><br><u>Number</u> | <u>Customer Name</u>     | <u>Zip</u><br><u>Code</u> | <u>City</u>  | <u>State</u>                 | Quoting Agent                | Sales Agent                 | Last Quote<br>Effective Date | Customer<br>Quotes |
|                                                                    | 53234698                         | d Puel Systems           | 43219                     | Columbus     | он                           | Jerroller Macedo<br>Nourance | Jerniter Macedo<br>hourance | 10/01/2012                   | Customer Quotes    |

Click **Customer Number**. This will take you to the **Customer Details** page.

| Nature of Business/Industry   SIC Code   *   Bitti   Division   Services   Description   Legal Services    Customer Contact Information  Contact Name  Phone  Fax  Email Address  Coverage Selection  Coverage  Select All  Dental  Dental  Coverage  Select All  Dental  Name Name Name Name Name Name Name Nam |
|----------------------------------------------------------------------------------------------------|
| SIC Code * 8111 Lookup SIC Division Services Description Legal Services Customer Contact Information Contact Name Phone Fax Email Address Coverage Selection Coverage Selection Coverage                                                                                                    |
| Division Services   Description Legal Services     Customer Contact Information   Contact Name   Phone   Fax   Email Address   Coverage Selection   Coverage     Select All     Dental                                                                                                    |
| Description     Legal Services       Customer Contact Information                                                                                                    |
| Coverage Selection                                                                                                    |
| Coustomer Contact Information Contact Name Phone Fax Email Address Coverage Selection Coverage Select All Dental                                                                                                    |
| Contact Name                                                                                                    |
| Phone  Fax  Email Address  Coverage Selection Coverage Select All Dental                                                                                                    |
| Fax Email Address Coverage Selection                                                                                                    |
| Email Address                                                                                                    |
| Coverage Selection Coverage Select All Dental                                                                                                    |
| Coverage Selection                                                                                                    |
| Coverage Select All                                                                                                    |
|                                                                                                    |
|                                                                                                    |
|                                                                                                    |
|                                                                                                    |
|                                                                                                    |
|                                                                                                    |
|                                                                                                    |
|                                                                                                    |
|                                                                                                    |

Check the boxes for the lines of coverage you would like to quote for this customer and click **Done**. You will be taken to the **Customer Quotes** page. From here you can click on **New Plan Selection** and can create a quote for another line of coverage.